# Erledigt Packard Bell EasyNote LV11HC-53214G50Mnks

#### Beitrag von "Bombeiros" vom 21. Februar 2013, 11:11

Ich möchte gerne dieses Notebook kaufen (500 EURO) und ML 10.8.2 installieren. HD4000 das sieht doch schon mal GUT aus. Frage an Euch ? Wlan und Sound ? Leider weiß ich nicht so genau welche Treiber das Notebook hat. Vielleicht kennt jemand dieses Notebook und weiß ob ALLES funktioniert...

# Beitrag von "" vom 21. Februar 2013, 11:29

Allso ich finde mich von deine Schreibweise angeschrien, hier gibt es keine Blinden. Ӱ

#### Beitrag von "Bombeiros" vom 26. Februar 2013, 17:26

Sorry, so habe ich das nicht gemeint. Nun habe ich dieses Notebook bekommen und meine Frage an Euch, brauche ich da eine DSDT? ML 10.8.2 habe ich nun installiert, aber keine richtige Auflösung! Ich bitte Euch um Hilfe, vielen Dank!

#### Beitrag von "DoeJohn" vom 26. Februar 2013, 18:10

Das hier ist ganz leise!

Das hier ist normal!

Das hier ist laut!

# Das hier ist ganz laut!

#### Beitrag von "Bombeiros" vom 26. Februar 2013, 18:29

Achso sorry das wußte ich nicht, bitte um Eure Hilfe! Die Auflösung von der HD4000, brauche ich dazu eine DSDT? Wie stelle ich das ein, was muß ich dabei beachten, vielen Dank im Vorraus!

# Beitrag von "DoeJohn" vom 26. Februar 2013, 18:34

Wenn du Windows auf dem Notebook hast, lasse mal dieses Programm laufen: http://hackintosh-forum.de/ind...page=Thread&threadID=1236

Du brauchst dazu eine laufende Internetverbindung und Java! Wenn das Programm geöffnet ist, mußt du im Menü auch auf Check Compatibility oder auch Compatibility Check klicken. Das Ergebnis bitte hier posten.

#### Beitrag von "Bombeiros" vom 26. Februar 2013, 18:38

Leider kein WINDOWS drauf, das Notebook wurde mit LINUX ausgeliefert...

# Beitrag von "DoeJohn" vom 26. Februar 2013, 18:45

Also zu deinem Notebook mit der Bezeichnung kann ich auch nichts finden. Schaut man sich ähnliche von Packard Bell an, sollte Mac OS X darauf laufen. Hast du evtl. die technischen Daten zur Hand, wie, welche Grafikkarte, Prozessor, WLan-Karte, Lan-Chip usw.?

#### Beitrag von "Bombeiros" vom 26. Februar 2013, 19:00

Prozessor i5 3210M Grafikkarte HD4000 USB3.0 Wlan keine Ahnung...

#### Beitrag von "DoeJohn" vom 26. Februar 2013, 19:20

Wenn dein Notebook nur die Intel HD 4000 und keine zweite Grafikkarte verbaut hat und wenn du die WLan-Karte bei Nichtfunktion austauschen kannst, sollte alles funktionieren.

#### Beitrag von "Bombeiros" vom 26. Februar 2013, 19:29

Wie schon gesagt ML 10.8.2 habe ich installiert, nur die Grafikkarte HD4000 hat leider keine richtige Auflösung, d.h. auf Mac Pro 8.1 eingestellt. Eine zweite Grafikkarte hat das Notebook nicht!

# Beitrag von "TuRock" vom 26. Februar 2013, 19:43

- Unter Bios : Internal Graphics Memory Size = 64M einstellen !

- Welche Bootloader benutzt du, versuchs mit Chimera !

#### Beitrag von "Bombeiros" vom 26. Februar 2013, 19:47

Im Bios kann ich leider nichts einstellen, die 128 MB ist nicht einstellbar... Ich benutze Chimera...

# Beitrag von "TuRock" vom 26. Februar 2013, 20:06

versuche es mit <u>Chimera ( Patsched )</u> oder <u>Chameleon ( Patsched )</u>

Edit: schau bitte nochmals unter Bios : Internal Graphics Memory Size zu ändern in 32, 64 oder 96 MB

# Beitrag von "Bombeiros" vom 26. Februar 2013, 20:21

Diese Einstellung gibt es im Bios leider nicht und Chimera Patched habe ich ausprobiert, kein Erfolg...

# Beitrag von "TuRock" vom 26. Februar 2013, 20:37

schaumal was im org.chameleon.boot.plist eingetragen ist !

Code

- 1. <key>GraphicsEnabler</key>
- 2. <string>Yes</string>
- 3. <key>Graphics Mode</key>
- 4. <string>1920x1080x32</string>

Graphics Mode anpassen...

# Beitrag von "Bombeiros" vom 28. Februar 2013, 17:08

Oh im Moment sehe ich nur ein schwarzes Bild, versuche schon mit -v -x graphicsEnabler=No usbbusfix=Yes... Keine Chance

Nun habe ich das noch einmal NEU installiert, mit MultiBeast die Einstellung Mac Pro 8.1 genommen, was muß ich da überhaupt alles einstellen? FakeSMC und NullCPUPowerManagement sind aktiviert sowie PS2! MultiBeast 5.2.1 habe ich dafür benutzt.

Chimera neue Version, der Neustart dauert sehr lange und wie schon gesagt keine richtige Auflösung der HD4000...

Ich habe mal die EasyBeast angeklickt, dann habe ich nur ein schwarzes Bild,nun habe ich noch einmal NEU installiert und warte erst einmal ab, vielleicht kennt jemand von Euch die richtige Einstellung die ich bei MultiBeast vornehmen muß.

Ich komme nicht weiter, alles versucht die HD4000 wird auch gar nicht erkannt. Es gibt da ein UEFI BIOS von der Support Site, sollte ich das aktuellesieren? Bitte um Hilfe, vielen Dank im Vorraus...

Heute habe ich mal die Anleitung von Lenovo U310 i5 HD4000 durchgelesen und das mal so gemacht. Leider nur dieses blöde schwarze Bild, d.h. der Apfel kommt und dann black...

#### Beitrag von "toemchen" vom 28. Februar 2013, 17:22

boote mit PCIRootUID=1 oder PCIRootUID=0

wenn das nicht klappt nimmst du mal meine bootplist und fügst die in dein Extra Ordner ein - vorher "txt" in "plist" ändern.

Meine HD4000 wurde damit erkannt.

# Beitrag von "Bombeiros" vom 28. Februar 2013, 17:46

Ich komme nicht mehr rein, d.h. alles probiert der Apfel kommt und der Kreisel dreht 30 mal und dann dunkles Bild. Oder muß ich mit -v -x usw starten ??? Hmm...

#### Beitrag von "toemchen" vom 28. Februar 2013, 17:48

hast du jetzt mein plist benutzt oder mit PCIRootUID gebootet?

wenn du meine plist benutzt hast, startest du einfach mit GraphicsEnabler=No

#### Beitrag von "Bombeiros" vom 28. Februar 2013, 17:53

Ich habe mit PCIRootUID gebootet, aber nur ein dunkles Bild! Alles schon probiert, ganz kurz ein weißes Bild und das warś...

#### Beitrag von "toemchen" vom 28. Februar 2013, 17:55

boote mal dein System mit dem Installationsstick und tausche deine plist gegen meine aus

#### Beitrag von "Bombeiros" vom 28. Februar 2013, 17:58

Das habe ich auch schon versucht nur dunkles Bild, möchte gerne im abgesicherten Modus rein und dann die plist tauschen...

#### Beitrag von "toemchen" vom 28. Februar 2013, 18:04

# Beitrag von "Bombeiros" vom 28. Februar 2013, 18:12

Der bleibt nirgendwo stehen das verstehe ich überhaupt nicht, ganz kurz weißes Bild und das warś...

# Beitrag von "toemchen" vom 28. Februar 2013, 18:19

hmm.... wenn du nicht in den abgesicherten modus reinkommst, sieht es schlecht aus.

ich würde an deiner stelle jetzt folgendes machen.

- ml komplett löschen
- festplatte in 2 partitionen teilen
- auf eine der beiden ml installieren
- auf die andere per ccc deine aktuelle platte kopieren

anschließend verschiedene sachen ausprobieren. angefangen von meiner plist..

edit:

Sie sind nicht berechtigt innerhalb von 1 440 Minute(n) (i.d.r. 24 Stunden) mehrere Antworten direkt hintereinander auf ein Thema abzugeben. Bitte bearbeiten Sie Ihren vorherigen Beitrag.

was ist denn jetzt schief gegangen?

#### Beitrag von "DoeJohn" vom 28. Februar 2013, 18:21

Das wird hier irgendwie nichts! Am besten du fängst nochmal in aller Ruhe von vorne an und beherzigst alles, was man dir für Tipps gegeben hat. Installiere Mac OS X am besten nochmal neu!

#### Beitrag von "toemchen" vom 28. Februar 2013, 18:23

war meine aussage so uneindeutig? 😕

# Beitrag von "Bombeiros" vom 28. Februar 2013, 18:24

DANKE! Das werde ich auch so machen...

#### Beitrag von "DoeJohn" vom 28. Februar 2013, 18:26

Wir waren fast zeitgleich, hatte deinen Beitrag nicht gelesen!

### Beitrag von "Bombeiros" vom 28. Februar 2013, 19:31

ALLES NEU INSTALLIERT! Die neue Plist rauf gemacht, der gleiche Fehler, da steht irgendetwas drin was da nicht rein gehört.Oder es liegt am BIOS, da kann ich nichts verändern die 128MB

Grafikkarte Speicher ist da fest eingestellt...

#### Beitrag von "DoeJohn" vom 28. Februar 2013, 19:38

Die plist 1 zu 1 zu ersetzen kann auch ins Auge gehen. Kopiere am besten den Key "deviceproperties" mit dem dazugehörigen String aus der plist von toemchen in deine boot.plist!

#### Beitrag von "toemchen" vom 28. Februar 2013, 20:24

stimmt, das habe ich nicht bedacht.war jetzt die ganze zeit auf der suche nach dem string für die bioseinstellungen von 128mb.

leider finde ich meine alte quelle nichtmehr.

was ich aufjedenfall noch machen kann, sind meine 2 kexte zur verfügung zu stellen. kann sein, dass ich die angepasst hatte...

du musst sie nach S/L/E kopierst.vorher aufjedenfall deine 2 kexte sichern!

http://db.tt/Plw3enDe

http://db.tt/cZW4yZYR

#### Beitrag von "Bombeiros" vom 3. März 2013, 00:50

Genau ich glaube daran liegt das auch, brauche wohl wirklich den string für die bioseinstellungen von 128MB. Hoffentlich findest Du das noch, probiere das mal aus. Vielen Dank!

So alles soweit gemacht die beiden Kexte getauscht und die Plist angepaßt, kein Erfolg! HD4000 wird nun überhaupt nicht erkannt, also kein black Bild aber dafür gar nicht erkannt... Vielleicht brauche ich wohl diesen String... Diesen String habe ich da rein kopiert, aber auch ohne Erfolg! Vielleicht gibt es für diesen Prozessoer i5 3210M HD4000 eine ganz anderen String der da eingetragen werden muß... Ich kann nun zwar die Auflösung ändern aber da steht immer noch Monitor 64MB.

#### Beitrag von "Dr. Ukeman" vom 3. März 2013, 01:57

Was da steht ist ja erstmal zweitrangig. läuft die Karte denn jetzt mit QE/CI? Ist die Menüleiste durchsichtig?

#### Beitrag von "Bombeiros" vom 3. März 2013, 20:32

Nein und es steht da auch kein Kext geladen, kann nur mit Chameleon Wizard die Auflösung ändern und wenn ich Kext Wizard ausführe habe ich dann bei Neustart ein schwarzes Bild. Den AppleIntelFramebufferCapri.kxt habe ich auch getauscht...

Oh die Sonne scheint und ich habe nun endlich meine HD4000 in Super Auflösung! Also zur Info ich habe die AppleIntelFramebufferCapri.kxt ausgetauscht und ganz wichtig: repair kext permissions... Nun steht da auch Intel HD Graphics 4000 384MB. Das Notebook hat eine Wlankarte Atheros AR5B125 wo finde ich da den richtigen Treiber? Im Moment habe ich die AR 9285 eingebaut aber ich muß jedes Mal den Wlan Schlüssel neu eingeben und dieser Schlüssel wird auch nicht angenommen, d.h. nach einer Minute habe ich eine Verbindung, beim Neustart das Gleiche als wenn der Wlan Key nicht stimmt, was kann das denn sein?

# Beitrag von "Ehemaliges Mitglied" vom 3. März 2013, 23:36

Das Problem mit dem AR9285 hatten wir schon öfters, schau mal hier: klick

Kannst auch mal das Package aus dem <u>Dateianhang</u> probieren, damit lief bei mir die Karte immer recht gut.

#### Beitrag von "Bombeiros" vom 5. März 2013, 09:44

Erst einmal vielen Dank und trotdem suche ich den Treiber für ar5b125 atheros... Diese Wlan Karte ist original eingebaut und ich würde die da auch gerne wieder drin haben wegen Garantie usw. Oder gibt es da alternativ einen Kext ?

# Beitrag von "Ehemaliges Mitglied" vom 5. März 2013, 10:45

Soweit ich das jetzt sehe, wird die ar5b125 nicht mit OS X laufen. Lass doch die AR9285 drin, Deine Garantie ist eh weg, wenn Du die Kiste aufgeschraubt hast.

# Beitrag von "Bombeiros" vom 8. März 2013, 17:54

Schade da kann man nichts machen, aber ein Problem habe ich trotzdem noch und zwar habe ich die AR5B95 eingebaut und dabei festgestellt das die Karte nur mit WEB halbwegs funktioniert, bei WPA Verschlüssung passiert da gar nichts. Die neuen Treiber für ML 10.8.2 habe ich ausgetauscht, kein Erfolg! Wer weiß da Bescheid was ich da machen kann, mal geht das Internet dann wieder nicht und der Seitenaufbau dauert auch länger, leider habe ich keine andere Karte.

# Beitrag von "DoeJohn" vom 8. März 2013, 18:29

Was hast du für einen Router? Hast du im Router einen Mac-Filter aktiv?

#### Beitrag von "Bombeiros" vom 8. März 2013, 18:34

Nein die anderen Computer bei mir funktionieren einwandfrei... Schon alles ausprobiert, beim

LENOVO funktioniert das auch da habe ich auch die AR9285 drin...

#### Beitrag von "Ehemaliges Mitglied" vom 8. März 2013, 19:31

Stell mal den Router auf nur n Netze

Gesendet von meinem GT-S5360 mit Tapatalk 2

# Beitrag von "Bombeiros" vom 8. März 2013, 22:26

Das habe ich auch schon alles ausprobiert, kein Erfolg! Das verstehe ich überhaupt nicht, habe doch den LENOVO und da klappt das doch. Vielleicht paßt die Karte nicht zum Mainboard, hmm... Aber der Router wird doch erkannt muß dann immer auf Diagnose gehen und dann geht mal das Internet und dann wieder nicht, weiß nicht mehr was ich noch machen soll. Bei der WPA Verschlüssung funktioniert das überhaupt nicht, habe schon eine andere Karte eingebaut, der gleiche Fehler...

#### Beitrag von "DoeJohn" vom 8. März 2013, 23:00

Du hast in diesem Notebook die AR5B95 und in dem Lenovo die AR9285 eingebaut. Es sind doch 2 unterschiedliche Chipsätze. Da kann es schon vorkommen, das der eine anders reagiert. IBM hatte dir vorgeschlagen, nur den n-Modus zu benutzen. Es ist aber meistens umgekehrt, man soll bei einigen Karten im Router den n-Modus ausschalten. Hast du das schon probiert? Ich hatte oben schon mal gefragt, was für einen Router du hast. Welchen hast du?

#### Beitrag von "Bombeiros" vom 8. März 2013, 23:10

Speedport W 701V ja das habe ich auch schon ausprobiert, stimmt es sind unterschiedliche Chipsätze, der Router wird erkannt.

#### Beitrag von "DoeJohn" vom 8. März 2013, 23:23

Der Speedport W701V kann den n-Modus noch gar nicht! Von daher brauchst du auch nichts einzustellen. Hast du auf dem Notebook vielleicht Bluetooth? Wenn ja, mal deaktivieren. Du kannst in den Systemeinstellungen/Netzwerk auch mal die Lan-Verbindung rausschmeißen (kann man immer wieder zufügen). Beide Sachen, Bluetooth und Lan kommen dem WLan auch ab und zu in die Quere!

Und wenn gar nichts hilft, kaufst du dir genau so eine Karte, die du im Lenovo hast. Kosten auch nicht die Welt!

#### Beitrag von "Bombeiros" vom 8. März 2013, 23:30

Ja das habe ich auch gerade gelesen... Bluetooth hat das Notebook nicht und Lan habe ich auch schon entfernt, denke wohl das die blöde Karte den Ärger macht. Man versucht ja alles...

#### Beitrag von "DoeJohn" vom 8. März 2013, 23:34

Dann hast du ja auch schon alles durch. Ich würde dir raten, da das Lenovo Notebook mit der Karte ja einwandfrei läuft, solch eine Karte zu kaufen und in das EasyNote einzubauen!

#### Beitrag von "Bombeiros" vom 9. März 2013, 12:00

Ich gebe noch nicht auf, habe mir mal die Karte von LENOVO angesehen und es ist die AR5B95 vom WERK aus drin. Diese Karte habe ich ich hier drin aber beim LENOVO sind 2 Antennen angeschlossen, black and white. Nun habe ich das schwarze Kabel an ANT2 angeschlossen, leider habe ich da keinen richtigen Empfang! Internet funktioniert aber viel besser, das wundert mich. Ich vermute das dieses weiße Kabel für Bluetooth ist, oder?

#### Beitrag von "DoeJohn" vom 9. März 2013, 12:04

Wenn es die gleichen Karten sind, muß auch der EasyNote mit WLan funktionieren. Aber vielleicht bist du dem Fehler ja auf der Spur!

#### Beitrag von "Bombeiros" vom 9. März 2013, 12:24

Frage an Euch: Welche Karte könnte ich da noch einbauen? Wozu ist das weiße Kabel? Bluetooth?

Also wie schon gesagt: Das schwarze Kabel an ANT2 angeschlossen und es funktioniert viel besser, aber der Empfang ist mies. Schließe ich das schwarze Kabel an ANT1 an Empfang Super aber Internet geht ganz schlecht, d.h. ganz langsam und dann überhaupt nicht.Hmm...

#### Beitrag von "Dr.Stein" vom 9. März 2013, 13:06

Die hier schon Probiert ?

#### Beitrag von "Bombeiros" vom 10. März 2013, 11:02

Nein die habe ich nicht ausprobiert, hier habe ich leider nur 2 AR5b95 und die Originale vom Werk AR5b125 wo ich keinen Treiber finde. Hmm... Ich möchte nur wissen warum die soviel Ärger machen, beim LENOVO funktioniert das doch einwandfrei, woran liegt das? Chipsatz vom Mainboard? Ich werde mir die natürlich besorgen, vielen Dank!

Was mir nun aufgefallen ist: Ich habe LINUX installiert und siehe da ohne Probleme, da leuchtet auch die LED für WLAN!

Nun werde ich noch einmal alles NEU installieren...

# Beitrag von "Dr.Stein" vom 10. März 2013, 11:04

Wlan karte kannst du ja austauschen.

#### Beitrag von "Bombeiros" vom 10. März 2013, 16:06

FREUDE!!! ICH HABE ES GESCHAFFT!!! Alles funktioniert SUPER, ja das war auch nicht so einfach, muß den Chameleon Bootloader nehmen und dann den Touchpad Treiber von ELANTECH!!! Nun habe ich alles so wie es sein soll, aber warum geht das nicht mit Chimera, alle Versionen ausprobiert! Schon bei der Kennwort Eingabe macht er den Fehler Zeitüberschreitung, ne ne ne... Da muß doch falsches Kennwort stehen, alles probiert. Also muß ich wohl oder übel den Chameleon nehmen... Vielen Dank für Eure Tips, nun wißt Ihr auch Bescheid wenn mal sowas passiert...